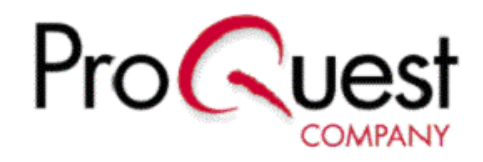

Linking from ProQuest to Swets using CrossLinks

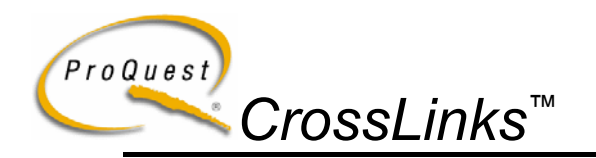

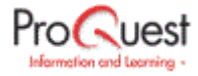

As you may be aware, ProQuest and Swets Blackwell have formed a strategic partnership that, among other things, will allow you to link directly from citations within ProQuest to the e-journal content serviced from SwetsNavigator.

To do this you must be a valid suscriber to the SwetsNavigator service and ProQuest Local Holdings.

## **Creating links from ProQuest to Swets**

 Go to <u>http://proquest.umi.com/lad</u> and log into your Local Administration account (if you do not have your Local Administration username and password, please contact customer services at <u>customer services@proquest.co.uk</u>)

| 🖉 Local Administrator - Microsoft Internet Explorer                                                                                                    |
|----------------------------------------------------------------------------------------------------|
| File Edit View Favorites Tools Help                                                                                                    |
| ↔ Back • → - 🔕 😰 🖓 🔞 Search 💿 Favorites 😗 History 🖏 • 🎒 💽 • 🚍                                                                                                    |
| Address 🙋 http://proquest.umi.com/cgi-bin/lad 🔻 🔗 Go                                                                                                    |
| Links  PQ IP access  HQ  Training  Google  LAD  ProQuest Login  *                                                                                                    |
| Local Administrator                                                                                                    |
| DISCONNECT HEL                                                                                                    |
| Accounts Management                                                                                                    |
| <ul> <li>Specify contact information for specific organizations or departments.</li> <li>Determine preference settings for ProQuest features and behaviors for groups of users.</li> <li>Add new users to a contract-defined group.</li> <li>Change an individual user's password.</li> <li>Specify the IP addresses unique to individual computers that can access ProQuest.</li> </ul> |
| Library Holdings including ProQuest CrossLinks                                                                                                    |
| <ul> <li>Indicate to user Whether an article they find in ProQuest is available in your library.</li> <li>Indicate the format of the articles' availability: CD-ROM, Paper, Microform or Electronic</li> <li>Embed links in ProQuest citations to your other full text electronic resources.</li> <li>Specify notes about the articles or publications.</li> </ul>                       |
| 🜔 Local Administrator Properties 👘 👘                                                                                                    |
| - Specify your contact information.<br>- Change your Local Administrator password.                                                                                                    |
| 🜔 Usage Report                                                                                                    |
| Retrieve ProQuest usage reports that provide you with account-specific details.                                                                                                    |
| O Customized Login                                                                                                    |
| thtp://proquest.umi.com/cgi-bin/lpa?rqt=71                                                                                                    |

You will see a page with a number of links

- 2. Click on Library Holdings including ProQuest CrossLinks
- 3. On the next page (see over) enter the name of the journal in Swets to which you wish to provide a link (in this instance *Climatic Change*)

**Note** If you see nothing on this page it is because library holdings has not been set up. Please contact ProQuest customer services who will arrange for this to be included in your account.

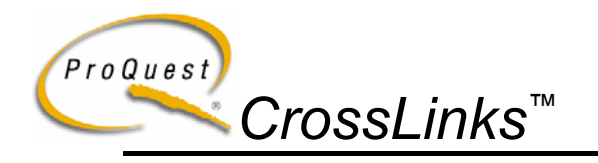

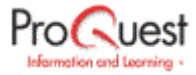

| Library Holdings - Microsoft Internet                                                                                                    | Explorer                                                                                                    |                                                                                                    |
|----------------------------------------------------------------------------------------------------|----------------------------------------------------------------------------------------------------|----------------------------------------------------------------------------------------------------|
| File Edit View Favorites Tools                                                                                                    | Help                                                                                                    |                                                                                                    |
| ← Back → → → 🙆 😰 🚮   QQ S                                                                                                    | earch 👔 Favorites 🎯 History 🛛                                                                                                    | 3- <b>3</b> R - E Q                                                                                                    |
| Local Administrate                                                                                                    | or                                                                                                    | ProQues                                                                                                    |
| HOME DISCONNECT                                                                                                    |                                                                                                    | HELP                                                                                                    |
| CHADWYCK HEALEY SH                                                                                                    | BUILD                                                                                                    |                                                                                                    |
| Enter publication name or ISSN:                                                                                                    |                                                                                                    |                                                                                                    |
| climatic change                                                                                                    |                                                                                                    | Search                                                                                                    |
| All Titles                                                                                                    | By Publication Name     A                                                                                                    | Edit Default URL                                                                                                    |
| C Titles with Holdings Info                                                                                                    | O By ISSN                                                                                                    | Upload File                                                                                                    |
| Search Tips:<br>You can search ProQuest Informatin<br>words typed above. For example, er:<br>The % sign can be used as a wild con<br>narrow the search. For example, enthe<br>Searching for american studies % visuality<br>studies<br>Entering partial words is also valid,<br>words compute, computer, computer | on and Learning Company's collecti<br>tering science will return the public<br>and match for publication title searcl<br>ring <b>%american studies %</b> retriev<br>will only return publication titles the<br>For example, entering <b>%comput%</b><br><i>rs</i> , and <i>computation</i> . | on for publication titles containing<br>ation with the <b>Science</b> title.<br>sing Enter more than one word to<br>es sources containing that phrase<br>t start with the phrase <b>american</b><br>retrieves sources containing the |
|                                                                                                    |                                                                                                    |                                                                                                    |
| 161                                                                                                    |                                                                                                    | Internet                                                                                                    |

- 4. Click the search button
- > The following page will appear

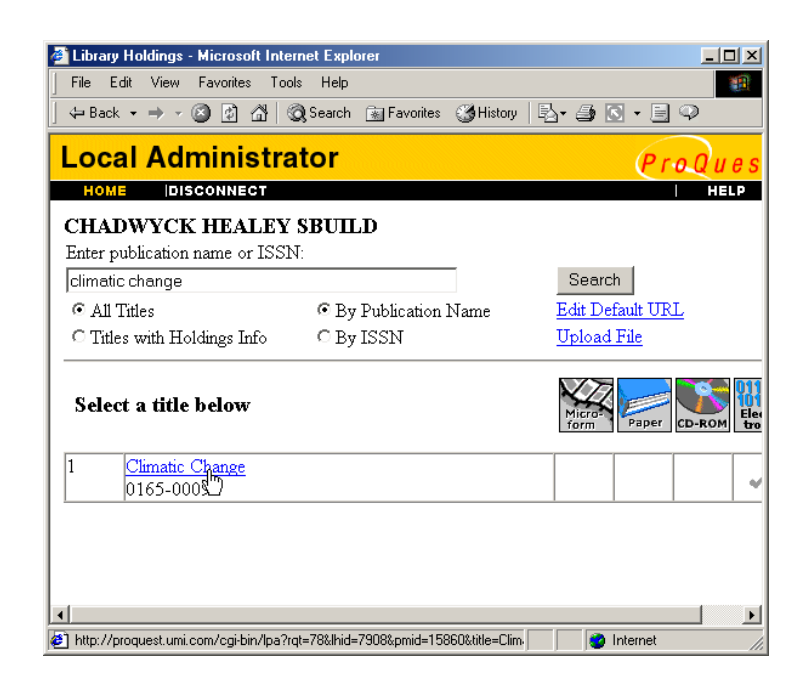

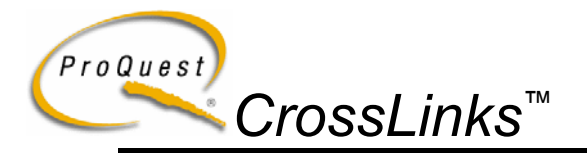

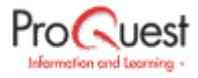

- 5. Click on the link that appears Climate Change
- You will be taken to the next screen where you will need to fill in the following boxes as below.

| 🎒 Library Holdir | igs - Microsoft Internet Explorer                       | _ 🗆 🗵       |
|------------------|---------------------------------------------------------|-------------|
| File Edit Vi     | ew Favorites Tools Help                                 | <b>(1</b> ) |
| ] 🖙 Back 🔹 🔿     | - 🚳 🗿 🖓 🧔 Search 🕋 Favorites 🗳 History 🛛 🖏 🎒 💽 - 🗐 📿    |             |
| Title:<br>ISSN:  | Climatic Change<br>0165-0009                            | ×           |
| Date Range:      | : (Format: YYYYMMDD e.g., 19950223)                     |             |
| Start Date:      | (If left blank, start date is "Start of Publication.")  |             |
| End Date:        | (If left blank, end date is "Present.")                 |             |
| Volume/Issu      | e Range:                                                |             |
| Start Volume:    | Issue:                                                  |             |
| End Volume:      | Issue:                                                  |             |
| Edit the URI     |                                                         |             |
| URL:             | http://www.swetsnetnavigator.com/link/access_db?iss     |             |
|                  | Add variables to the URL:                               |             |
|                  | Title Author ISSN Volume Issue Start Page               |             |
|                  | Date Doc ID Source Type Publication Name                |             |
| URL Label:       | Click here to access the full text                      |             |
| Icon URL:        | http://www.swetsnetnavigator.com/images/snn/swetsn      |             |
| Enter note to    | be displayed with records: (Maximum of 2000 characters) |             |
|                  |                                                         |             |
| 4                |                                                         | _k.         |
| 🎒 Done           | 🔮 Internet                                              | /           |

## Edit the URL

Add the following URL to this box

http://www.swetsnetnavigator.com/link/access\_db?issn=<ISSN>&vol=<VOLUME>&iss=<ISSUE>&page=<SPAGE>&FT=1

## URL Label

Add an intuitive description of the URL e.g. Click here to access the full text

## Icon URL

Add the following URL to this box

http://www.swetsnetnavigator.com/images/snn/swetsnet-logo.gif

- 6. Make sure that the box marked **Electronic** has been checked.
- 7. Click on Save at the bottom of the screen

A CrossLink will now be created in your ProQuest subscription

Page 4 of 6

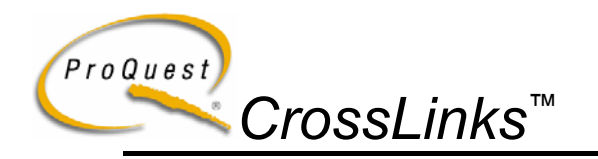

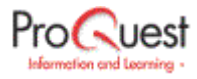

Next time you come across an instance of an article in this particular journal in ProQuest, a library holdings icon m will appear next to the citation article (on the results page).

| ProQuest Search for Publication - Microsoft Internet Explorer                                                                                                    |                                                                                                    |                                           |  |  |  |
|----------------------------------------------------------------------------------------------------|----------------------------------------------------------------------------------------------------|-------------------------------------------|--|--|--|
| File Edit View Favorites Tools Help                                                                                                    |                                                                                                    |                                           |  |  |  |
| ] 🕁 Back 🔹 ⇒ 🔹 😰 👔 🔞 Q Search 📾 Favorites 🔇 History   🖏 - 🌧                                                                                                    | 🖸 • 🖻 🦈                                                                                                    |                                           |  |  |  |
| Address 🛃 http://proquest.umi.com/pqdweb?RQT=317&SK=3&ScQ=000015860 0000000                                                                                                    | D1280329 *&StPt=1&F0                                                                                                 | C=25&Bra <mark>. ▼</mark> 🔗 Go            |  |  |  |
| Links @ PQIP access @ HQ @ Training @ Google @ LAD @ ProQuest Lo                                                                                                    | gin                                                                                                    | **                                        |  |  |  |
| ⊂ProQuest <sup>®</sup>                                                                                                    |                                                                                                    | ?Help 📥                                   |  |  |  |
| Collections Search Methods Topic Finder Browse Lists                                                                                                    | Results 🔻                                                                                                    | Search Guide                              |  |  |  |
|                                                                                                    | <b>(</b>                                                                                                    | 3                                         |  |  |  |
| Searching collection: All Collections                                                                                                    | Brov                                                                                                    | vse Results                               |  |  |  |
| There are 5 articles available in "Climatic Change; Dordrecht, Nov 2000; Vol.         List in page order         □       1. ■ ↑↑         Benefits.costs.and cooperation in greenhouse gas abs         Climatic Change, Dordrecht, Nov 2000; Vol. 47, Iss. 3         □       2. ■ ↑↑         Crying no wolf. Why economists don't worry about clim         Chapmar, Climatic Change, Dordrecht, Nov 2000; Vol. 47, Iss. 3         □       3. ■ ↑↑         Economics and distribution in the greenhouse; Christian | 1.47, Iss.3".<br>atement; Bertrand<br>; pg. 239<br>ate change, and si<br>1. 47, Iss. 3; pg. 22<br>p Azar, Climatic C | Hamaide;<br>nould; Duane<br>25<br>Change, |  |  |  |
| Dordrecht; Nov 2000; Vol. 47, Iss. 3; pg. 233     ditigating carbon emissions while advancing national development priorities: The case     difference: Claudia Sheinbaum; Climatic Change, Dordrecht; Nov 2000; Vol. 47, Iss.     Local holdings available                                                                                                    |                                                                                                    |                                           |  |  |  |
| ☐ 5.                                                                                                    | <u>r analysis;</u> Brian C<br>; pg. 283                                                                              | ? O'Neill;                                |  |  |  |
| ]     #################################                                                                                                    | K=31 🛛 😨 Int                                                                                                    | ernet                                     |  |  |  |

If you click on this icon (above) or the article link to the right you will be taken to the citation (below)

| 🎒 Document - Micro:               | soft Internet Explorer   |                   |                       |                     |             |               | Ľ×  |
|-----------------------------------|--------------------------|-------------------|-----------------------|---------------------|-------------|---------------|-----|
| File Edit View                    | Favorites Tools Help     |                   |                       |                     |             |               |     |
| ⇔ Back → → - (                    | 🎱 😰 🚮 😡 Search           | n 💮 Favo          | rites 🎯 History 🛛     | 3- 🥔 🖪              | • 📃 🔍       |               |     |
| <b><i>CProQu</i></b>              | lest°                    |                   |                       |                     |             | ?Hel          | p - |
| Collections Sea                   | rch Methods Topic        | : Finder          | Browse Lists 💌        |                     | Results 💌   | Search Guide  | e   |
| 1 Alexandre                       | <b>SP</b>                | Ť                 |                       |                     | <b>`</b> @  | ~?            |     |
| Searching collection:             | All Collections          |                   |                       |                     | Art         | ticle Display |     |
| Email Article                     | Article 4 of             | 5 ⋗               | Publisher Info.       |                     |             |               |     |
| Print Article                     | 🗖 Mark artic             | le                | Article format:       | Cite/Abstr          | act 💌       |               |     |
| Save Link Saves th                | is document as a Durable | Link under '      | "Results-Marked List" |                     |             |               |     |
| Link To Holdin<br>Mitigating carb | on emissions wh          | ule adv           | ancing nationa        | al develo           | opment prie | orities: The  |     |
| Climatic Change; I                | Dordrecht, Nov 2000      | ); <u>Claudia</u> | a Sheinbaum; Oma      | <del>u</del> Masera | ;           |               |     |
| Volume:                           | 47                       |                   |                       |                     |             |               | -   |
| ssue:                             | 3                        |                   |                       |                     |             |               |     |
| Start Page:                       | 259-282                  |                   |                       |                     |             |               |     |
| Page Count:                       | 0                        |                   |                       |                     |             |               |     |
| Document Type                     | : Feature                |                   |                       |                     |             |               |     |
| Source Type:                      | PERIODICAI               | L                 |                       |                     |             |               |     |
| ISSIN:<br>Cubic of Tomas          | 01650009                 |                   |                       |                     |             |               |     |
| Subject Terms:                    | Emissions                |                   |                       |                     |             |               |     |
|                                   |                          | <b>1</b> .27 0    | 10500000 1 4701 0     |                     |             |               | _   |

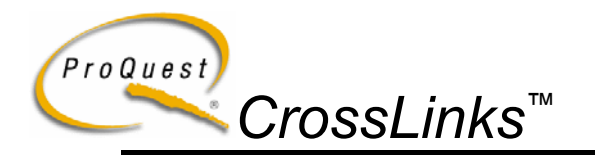

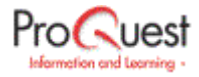

From here you can access the full text by clicking on either the link (<u>click here to access the full text</u>) or the Swets icon.

A separate window will open and the Swets full text (in PDF format) will be loaded

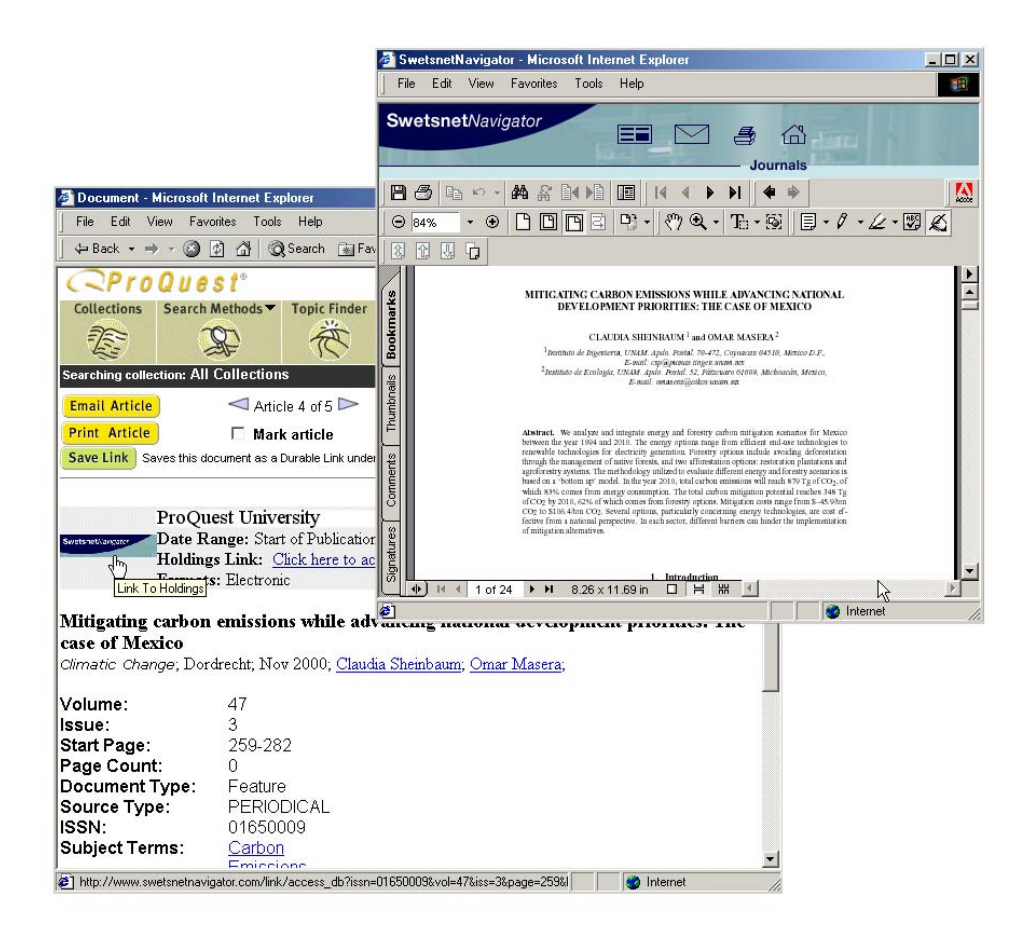

Currently each journal will need to be added manually using exactly the same procedure as above (all the URLs should remain the same). ProQuest is however, taking steps to automate this procedure.

If you require technical support, please contact <u>tsupport@il.proquest.com</u>.